## Anmelden als Gast der SG Lenzburg Homepage

Auf <u>www.sglenzburg.ch</u> gehen und im Hauptmenu *Gäste* anklicken, die Instruktionen lesen, danach *Registrierung* anklicken und das erscheinende Formular ausfüllen! Nur eine Telefonnummer ist notwendig.

|                                                                                                    | or ool nonopage                                                                                    |
|----------------------------------------------------------------------------------------------------|----------------------------------------------------------------------------------------------------|
| Als Gast registrie                                                                                                    | eren                                                                                               |
| Die Registrierung er                                                                                                    | folgt in mehreren Schritten.                                                                       |
| 1. Zuerst müssen di<br>verschickt!                                                                                                    | e Daten eingegeben werden. Sind dies alle plausible, wird an die angegeben E-Mail Adresse ein Code |
| 2. Der Code muss d                                                                                                    | ann hier eingegeben werden. Damit ist sichergestellt, dass die Zugangsdaten dich auch erreichen!   |
| 3. Danach erfolgt di                                                                                                    | e Errichtung des Gäste-Konto und der Versandt der Zugriffsdaten! Viel Spass!                       |
|                                                                                                    |                                                                                                    |
| Die Daten können n                                                                                                    | un auch mutiert werden. Dazu den Namen in der Liste anklicken und in der Detallansicht das Icon    |
| "editieren" anklicker                                                                                                    | ni                                                                                                 |
|                                                                                                    |                                                                                                    |
| Eür Elugdiapotla                                                                                                    | itari                                                                                              |
| rui riuguiensile                                                                                                    |                                                                                                    |
| Bitte unbedingt die r                                                                                                    | ichtige Gruppe auswählen. Man kann sich als Flugdienstleiter nur an den Daten der gewählten Gruppe |
| eintragen!                                                                                                    |                                                                                                    |
|                                                                                                    |                                                                                                    |
|                                                                                                    |                                                                                                    |
| Daten unvollstär                                                                                                    | ndig. Bitte vervollständigen!                                                                      |
| Daten unvollstär<br>Name                                                                                                    | ndig. Bitte vervollständigen!                                                                      |
| Daten unvollstär<br>Name<br>Vorname                                                                                                    | ndig. Bitte vervollständigen!                                                                      |
| Daten unvollstär<br>Name<br>Vorname<br>Tel. Privat                                                                                                    | ndig. Bitte vervollständigen!                                                                      |
| Daten unvollstär<br>Name<br>Vorname<br>Tel. Privat<br>Tel. Geschäft                                                                                       | ndig. Bitte vervollständigen!                                                                      |
| Daten unvollstär<br>Name<br>Vorname<br>Tel. Privat<br>Tel. Geschäft<br>Handy Privat                                                                       | ndig. Bitte vervollständigen!                                                                      |
| Daten unvollstär<br>Name<br>Vorname<br>Tel. Privat<br>Tel. Geschäft<br>Handy Privat<br>Handy Geschäft                                                     | ndig. Bitte vervollständigen!                                                                      |
| Daten unvollstär<br>Name<br>Vorname<br>Tel. Privat<br>Tel. Geschäft<br>Handy Privat<br>Handy Geschäft<br>e-mail                                           | ndig. Bitte vervollständigen!                                                                      |
| Daten unvollstär<br>Name<br>Vorname<br>Tel. Privat<br>Tel. Geschäft<br>Handy Privat<br>Handy Geschäft<br>e-mail<br>Gruppe                                 | ndig. Bitte vervollständigen!                                                                      |
| Daten unvollstär<br>Name<br>Vorname<br>Tel. Privat<br>Tel. Geschäft<br>Handy Privat<br>Handy Geschäft<br>e-mail<br>Gruppe<br>Verifizierungscode           | ndig. Bitte vervollständigen!                                                                      |
| Daten unvollstär<br>Name<br>Vorname<br>Tel. Privat<br>Tel. Geschäft<br>Handy Privat<br>Handy Geschäft<br>e-mall<br>Gruppe<br>Verifizierungscode<br>weiter | ndig. Bitte vervollständigen!                                                                      |

Sind alle Angaben vollständig werden alle Ikonen grün und ein Verifizierungscode wird an deine E-Mail-Adresse verschickt. Gib diesen jetzt ein und klicke auf *weiter*.

| Gäste bei                               | der SGL-Homepage                            |                                                                    | Gäste bei                               | Gäste bei der SGL-Homepage                                                                                                    |                                     |                                   |  |  |  |  |
|-----------------------------------------|---------------------------------------------|--------------------------------------------------------------------|-----------------------------------------|----------------------------------------------------------------------------------------------------|-------------------------------------|-----------------------------------|--|--|--|--|
| Als Gast regist                         | rieren                                      |                                                                    | Als Gast registr                        | Als Gast registrieren                                                                                                    |                                     |                                   |  |  |  |  |
| Die Registrierung                       | erfolgt in mehreren Schritten.              |                                                                    | Die Registrierung                       | erfolgt in mehreren Schritten.                                                                                                    |                                     |                                   |  |  |  |  |
| 1. Zuerst müssen<br>verschickt!         | die Daten eingegeben werden. Sind           | dies alle plausible, wird an die angegeben E-Mail Adresse ein Code | 1. Zuerst müssen<br>verschickti         | <ol> <li>Zuerst müssen die Daten eingegeben werden. Sind dies alle plausible, wird an die angegeben E-Mail Adresse ein Code<br/>verschickti</li> </ol> |                                     |                                   |  |  |  |  |
| 2. Der Code muss                        | s dann hier eingegeben werden. Dam          | it ist sichergestellt, dass die Zugangsdaten dich auch erreichen!  | 2. Der Code muss                        | dann hier eingegeben werden. Dam                                                                                                    | it ist sichergestellt, dass die Zug | angsdaten dich auch erreichen!    |  |  |  |  |
| 3. Danach erfolgt                       | die Errichtung des Gäste-Konto und          | der Versandt der Zugriffsdaten! Viel Spass!                        | 3. Danach erfolgt                       | die Errichtung des Gäste-Konto und                                                                                                    | der Versandt der Zugriffsdaten!     | Viel Spass!                       |  |  |  |  |
| Die Daten können<br>"editieren" anklick | n nun auch mutiert werden. Dazu den<br>Ieni | Namen in der Liste anklicken und in der Detailansicht das Icon     | Die Daten können<br>"editieren" anklick | nun auch mutiert werden. Dazu den<br>en!                                                                                                    | Namen in der Liste anklicken un     | d in der Detailansicht das Icon   |  |  |  |  |
| Für Flugdienst                          | leiter!                                     |                                                                    | Für Flugdiensti                         | leiter!                                                                                                    |                                     |                                   |  |  |  |  |
| Bitte unbedingt di<br>eintragen1        | e richtige Gruppe auswählen. Man ka         | inn sich als Flugdienstleiter nur an den Daten der gewählten Grupp | e Bitte unbedingt die<br>eintragen!     | e richtige Gruppe auswählen. Man ka                                                                                                    | nn sich als Flugdienstleiter nur a  | in den Daten der gewählten Gruppe |  |  |  |  |
| Code aus E-Ma                           | ail eingeben und weiter drücker             | 1                                                                  | Konto eingerici                         | htet                                                                                                    |                                     |                                   |  |  |  |  |
| Name                                    | Hachler                                     | 0                                                                  | Name                                    | Hachler                                                                                                    | 0                                   |                                   |  |  |  |  |
| Vorname                                 | Richard                                     | 0                                                                  | Vomame                                  | Richard                                                                                                    | 0                                   |                                   |  |  |  |  |
| Tel. Privat                             | 044 053 4253                                | ۵                                                                  | Tel. Privat                             | 044 853 4253                                                                                                    | 0                                   |                                   |  |  |  |  |
| Tel. Geschäft                           |                                             | ۵                                                                  | Tel. Geschäft                           |                                                                                                    | •                                   |                                   |  |  |  |  |
| Handy Privat                            |                                             | ۵                                                                  | Handy Privat                            |                                                                                                    | 0                                   |                                   |  |  |  |  |
| Handy Geschäft                          |                                             | ۵                                                                  | Handy Geschaft                          |                                                                                                    | 0                                   |                                   |  |  |  |  |
| e-mail                                  | shaechler@bluewin.ch                        | Q                                                                  | e-mail                                  | rihaechler@bluewin.ch                                                                                                    | 0                                   |                                   |  |  |  |  |
| Gruppe                                  | Gast 💌                                      | 0                                                                  | Gruppe                                  | Gast 💌                                                                                                    | 0                                   |                                   |  |  |  |  |
| Verifizierungscod                       | le                                          |                                                                    | Verifizierungscod                       | e 9060                                                                                                    | 0                                   |                                   |  |  |  |  |
| weiter                                  |                                             |                                                                    | weiter                                  |                                                                                                    |                                     |                                   |  |  |  |  |
| Code Eingeben!                          |                                             |                                                                    | Die Desistries ins                      | Die Degistrieg wa ist arfeiti                                                                                                    |                                     |                                   |  |  |  |  |

Die Registrierung ist nun abgeschlossen. Die Zugangsdaten werden per E-Mail zugestellt.

| Von:       | info@sglenz           | info@sglenzburg.ch |                       |                  |     |      |         |     |           |  |  |  |
|------------|-----------------------|--------------------|-----------------------|------------------|-----|------|---------|-----|-----------|--|--|--|
| An:<br>Cc: | rihaechler@bluewin.ch |                    |                       |                  |     |      |         |     |           |  |  |  |
| Betreff:   | SGL-Webser            | rver: Muta         | tion Mitglie          | ederdaten        |     |      |         |     |           |  |  |  |
| Die D≀     | aten von              | Richar             | d Häcl                | nler wur         | den | wie  | folgt   | erf | asst:     |  |  |  |
| Mana       |                       |                    | _                     | Uäablas          | _   |      |         |     |           |  |  |  |
| Name       |                       |                    | -                     | nachier          |     |      |         |     |           |  |  |  |
| Vorna      | ame                   |                    | =                     | = Richard        |     |      |         |     |           |  |  |  |
| Grup       | pe                    |                    | =                     | = Gast           |     |      |         |     |           |  |  |  |
| Tel.       | Privat                |                    | =                     | 044 853          | 425 | 53   |         |     |           |  |  |  |
| Handy      | y Privat              |                    | =                     |                  |     |      |         |     |           |  |  |  |
| Tel.       | Geschäft              | t                  | =                     |                  |     |      |         |     |           |  |  |  |
| Handy      | y Geschät             | Ét                 | =                     |                  |     |      |         |     |           |  |  |  |
| e-ma:      | il                    | =                  | rihaechler@bluewin.ch |                  |     |      |         |     |           |  |  |  |
| accou      | unt                   |                    | =                     | richard.haechler |     |      |         |     |           |  |  |  |
| passt      | sord                  |                    |                       | = 839515         |     |      |         |     |           |  |  |  |
| Diese      | Angaben               | bitte              | genau                 | prüfen           | und | gege | ebenfal | ls  | anpassen! |  |  |  |

Sollte dir ein Fehler unterlaufen sein, so kannst du die Daten nachträglich anpassen. Klicke auf im Hauptmenu auf *Gäste* und in der erscheinenden Seite noch mal auf *Gästeliste* im horizontalen Menu.

| Einführung Anleitung Registrierung Gästeliste     |                     |                    |                       |                 |                  |                   |  |  |  |  |
|---------------------------------------------------|---------------------|--------------------|-----------------------|-----------------|------------------|-------------------|--|--|--|--|
| Gäste bei der SGL-Homepage                        |                     |                    |                       |                 |                  |                   |  |  |  |  |
| Gast                                              |                     |                    |                       |                 |                  |                   |  |  |  |  |
| Gubler Pascal Marfurt Beat Meier Us Richi Hächler |                     |                    |                       |                 |                  |                   |  |  |  |  |
| Segelfluggru                                      | ppe Aarau           |                    |                       |                 |                  |                   |  |  |  |  |
| Bachmann Kurt                                     | Baumgartner Ruedi   | Beck Pascal        | Berger Frank          | Berger Hans     | Bieri Ruedi      | Brühlmeier Tobias |  |  |  |  |
| Brühlmeier Urs                                    | Fahmi Jakob         | Franitza Karsten   | Grenacher Hansueli    | Henzi Rudolf    | Häusermann Ernst | Mauthe Gery       |  |  |  |  |
| Meyer Giancarlo                                   | Oswald Kurt         | Prochazka Dan      | Spatny Walter         | Thomas Staub    |                  |                   |  |  |  |  |
| Segelfluggru                                      | ppe Chestenberg     | g                  |                       |                 |                  |                   |  |  |  |  |
| Blum Franziska                                    | Bättig Armin Fische | r Erich Gisler Har | ns-Ueli Hiltbrunner A | rnold Häner Ste | phan Lanz Edi    |                   |  |  |  |  |
| Laube Gerhard                                     | Stünzi Hans         |                    |                       |                 |                  |                   |  |  |  |  |
| Fluggruppe E                                      | Berufsschüler       |                    |                       |                 |                  |                   |  |  |  |  |
| Schmid Ueli Thu                                   | it Daniel           |                    |                       |                 |                  |                   |  |  |  |  |
| Akademische                                       | Fluggruppe Zür      | rich               |                       |                 |                  |                   |  |  |  |  |

Dann das Editier-Icon anklicken, Die notwendigen Anpassungen vornehmen und Speichern klicken!

|      | Einführung Ar  | ileitung Registrierung | Gästeliste | Einführung An              | leitung Regi:   | strierung Gäste | eliste |   |  |  |  |
|------|----------------|------------------------|------------|----------------------------|-----------------|-----------------|--------|---|--|--|--|
|      | Gäste bei      | der SGL-Ho             | mepage     | Gäste bei der SGL-Homepage |                 |                 |        |   |  |  |  |
| re   | Gastdaten      |                        |            | Daten eines G              | asts mutier     | en              |        |   |  |  |  |
| 000  | Name           | Diski                  |            | Name                       | Richi           |                 |        | 0 |  |  |  |
| 8008 | Name           | Richi                  |            | Vorname                    | Hächler         |                 |        | 0 |  |  |  |
| nne  | Vorname        | Hachler                |            | Tel. Privat                | 044 853 4253    | 1               |        | 0 |  |  |  |
|      | Tel. Privat    | 044 853 4253           |            | Tel. Geschäft              | -               | 1               |        | 0 |  |  |  |
| vor  | Tel. Geschäft  |                        |            | Handy Privat               |                 | 1               |        | ŏ |  |  |  |
|      | Handy Privat   |                        |            | Handy Geschäft             |                 | 1               |        | 0 |  |  |  |
| ugo. | Handy Geschäft |                        |            | e-mail                     | rihaechler@blue | win.ch          |        | 0 |  |  |  |
| uge  | e mail         | rihaechler@bluewin.ch  |            | Benutzername               | haechler.richi  |                 |        |   |  |  |  |
|      | Gruppe         | Gast                   |            | Passwort                   | 308112          |                 |        | Ĩ |  |  |  |
| +    |                |                        |            | Gruppe                     | Gast            | ~               | •      | 0 |  |  |  |
|      |                |                        |            | speichern                  |                 |                 |        |   |  |  |  |

Die Anpassungen werde dir per E-Mail bestätigt!

| Von:<br>An:                                              | info@sglenzburg.ch<br>rihaechler@bluewin.ch; rihaechler@bluewin.ch; walter.zahnd@bluewin.ch |         |           |                                             |  |  |  |  |  |  |  |  |
|----------------------------------------------------------|---------------------------------------------------------------------------------------------|---------|-----------|---------------------------------------------|--|--|--|--|--|--|--|--|
| Betreff:                                                 | SGL-Webserver: Mutation Gastdaten                                                           |         |           |                                             |  |  |  |  |  |  |  |  |
| Die Da                                                   | aten von                                                                                    | Hächler | Rich      | hi wurden wie folgt modifiziert:            |  |  |  |  |  |  |  |  |
| Name<br>Vorna<br>Grupp<br>Tel.<br>Handy<br>Tel.<br>Handy | ame<br>De<br>Privat<br>7 Privat<br>Geschäft<br>7 Geschäf                                    | t       | = = = = = | Richi<br>Hächler<br>Gast<br>044 853 4253    |  |  |  |  |  |  |  |  |
| E-Ma:                                                    | il<br>Fornomo                                                                               |         | =         | rihaechler@bluewin.ch                       |  |  |  |  |  |  |  |  |
| Pass<br>Diese                                            | Jort<br>Angaben (                                                                           | bitte g | =<br>enau | 308112<br>prüfen und gegebenfalls anpassen! |  |  |  |  |  |  |  |  |

Um dich für einen Flugdienst einzutragen, klicke nun auf den Menupunkt **Einsätze FDL**. Suche den gewünschten Termin und klicke auf die Anmelde-Ikone () des gewünschten Termins oder auf den Menupunkt **Mutationen**. Nun wirst du aufgefordert Benutzername und Passwort einzugeben. Verwende ,Account' und ,Password' aus der E-Mail.

| Einsatzliste 2008, Übersicht |                            |                     |                 |             |           |                       |                        |                        |     |                  |           |
|------------------------------|----------------------------|---------------------|-----------------|-------------|-----------|-----------------------|------------------------|------------------------|-----|------------------|-----------|
| Sam.                         | Gr.                        | Flugdienstleiter    | Assistent       | Son.        | Gr.       | Flugdienstleiter      | Assistent              | Feiertag               | Gr. | Flugdienstleiter | Assistent |
| 1. März                      | AFG                        | 2 ???               | 2 ???           | 2. März     | SGL       | M. Käppeli            | T. Naegeli             |                        |     |                  |           |
| 8. März                      | FGCh                       | H. Stünzi           | F. Blum         | 9. März     | SGA       | 2 ???                 | 2 ???                  |                        |     |                  |           |
| 15. März                     | FBS                        | 2 ???               | 2 ???           | 16. März    | AFG       | 2 ???                 | 2 ???                  |                        |     |                  |           |
| 22. März                     | SGL                        | S. Spirgi           | W. Bohnenblust  | 23. März    | AFG       | 2 ???                 | 2 ???                  | Ostermontag, 24. März  | SGL | H. Bose          | B. Walti  |
| 29. März                     | FBS                        | 2 ???               | 📝 ???           | 30. März    | AFG       | 😻 ???                 | 2 ???                  |                        |     |                  |           |
| 5. April                     | FBS                        | 2 ???               | 2 ???           | 6. April    | SGL       | B. Kündig             | M. Schönbucher         |                        |     |                  |           |
| 12. April                    | FGCh                       | H. Gisler           | S. Häner        | 13. April   | SGL       | R. Haller             | M. Wegmann             |                        |     |                  |           |
| 19. April                    | FBS                        | 2 ???               | 2 ???           | 20. April   | AFG       | 2 ???                 | 2 ???                  |                        |     |                  |           |
| 26. April                    | SGL                        | W. Käser            | M. Brauchli     | 27. April   | SGA       | 2 ???                 | 2 ???                  | Auffahrt, 1. Mai       | AFG | 2 ???            | 2 ???     |
| 3. Mai                       | FBS                        | 2 ???               | 2 ???           | 4. Mai      | AFG       | 2 ???                 | 2 ???                  |                        |     |                  |           |
| 10. Mai                      | SGL                        | R. Küffer           | R. Haller       | 11. Mai     | SGA       | ¥ ???                 | 2 ???                  | Pfingstmontag, 12. Mai | AFG | I ???            | \$ ???    |
| 17. Mai                      | FBS                        | 2 ???               | 2 777           | 18 Mai      | AEG       | 2 999                 | 2 222                  |                        |     |                  |           |
| 24. Mai                      | SGL                        | R. Eberle           | B. Wie Authenti | ifizierun   | g erfor   | derlich               |                        |                        |     | <u>×</u>         |           |
| 31. Mai                      | SGA                        | Ø ???               | 2 222           |             |           |                       |                        |                        |     |                  |           |
| 7. Juni                      | SGA                        | S 777               | 2 777 (?)       | Geben Sie B | Benutzer  | namen und Passwort fü | ir "Segelfluggruppe Le | enzburg" auf           |     |                  |           |
| 14. Juni                     | SGL                        | F. Martinelli       | E. Hun          | Banutzarou  | me        | argierrein            |                        |                        |     |                  |           |
| 21. Juni<br>20. Juni         | SGL AFC                    | vv. watter          | R. Pac          | Denidezenne | ine.      |                       |                        |                        |     |                  |           |
| 28. Juni<br>7. Juli          | FRG                        | 2 (()<br>2 000      | 2 (((           | richard.na  | echien    |                       |                        |                        |     |                  |           |
| 5. Juli<br>4.2. Juli         | AEC                        | 20 fff<br>22 000    | 2 222           | Passwort:   |           |                       |                        |                        |     |                  |           |
| 12.300                       | AFG                        | ≫ rrr<br>2∕ 000     | 2 222           | ****        |           |                       |                        |                        |     |                  |           |
| 26 Juli                      | SGL                        | ≫ rrr<br>M. Baumann | A Har           | _           |           |                       |                        |                        |     | 222              | 2 222     |
| 20.000                       | AEG                        | 222 via 222         | 222             | 🕑 Den Pa    | asswort-I | Manager benutzen, um  | dieses Passwort zu sp  | peichern.              |     |                  | - 111     |
| 9 Aug                        | AFG                        | 222                 | \$ 222          |             |           | OK                    | Abbrechen              |                        |     |                  |           |
| 16 Aug.                      | EBS                        | 2 222               | 1 222           |             |           |                       | Hobiccherry            |                        |     |                  |           |
| 23 Aug.                      | SGL                        | H Zimmermann        | R Gautschi      | 24 Aug      | AEG       | 2222                  | 222                    |                        |     |                  |           |
| 30 Aug                       | SGL                        | H Mever             | F. Surher       | 31 Aug      | SGA       | 222                   | 222                    |                        |     |                  |           |
| 6 Sept                       | AEG                        | 2 222               | 2 222           | 7 Sent      | SGL       | R Dubs                | C Brühlmeier           |                        |     |                  |           |
| 13 Sept                      | SGA                        | 2 222               | 2 222           | 14 Sent     | AEG       | 2 222                 | 2 222                  |                        |     |                  |           |
|                              | SGL SGA FGCh FBS AFG total |                     |                 |             |           |                       |                        |                        |     |                  |           |
| Einsätz                      | e im 20                    | 08 34               | 22 10           | 22 36       | 124       |                       |                        |                        |     |                  |           |
| davon                        | noch ni                    | icht besetzt 0      | 22 6            | 22 36       | 86        |                       |                        |                        |     |                  |           |

Klicke (nochmals) auf die Anmelde-Ikone () des gewünschten Termins. Dein Name sollte nun in der List erscheinen und du hast dich erfolgreich für den FDL Dienst angemeldet. Sollest du verhindert sein, klickst du das rote Lösch-Ikone (). Es erscheint die Abtausch-Ikone ().Damit kann nun ein anderer deinen Dienst übernehmen. Du musst aber selber jemanden suchen.